## Utiliser le menu « Diffusion, édition » de BCDI abonnement

## Table des matières

| 1 : Visualiser les trois formats de sortie du menu « Diffusion, édition » | 2  |
|---------------------------------------------------------------------------|----|
| 1-1 : Format de sortie : Standard                                         | 2  |
| 1-2 : Format de sortie : Biblio                                           | 3  |
| 1-3 : Format de sortie : Liste                                            | 3  |
| 2 : L'onglet « Nouveautés »                                               | 4  |
| 2-1 Documentaires                                                         | 4  |
| 2-2 Fictions                                                              | 5  |
| 2-3 Hors périodiques                                                      | 5  |
| 2-4 Périodiques                                                           | 6  |
| 3 : L'onglet « Catalogues »                                               | 7  |
| 3-1 Cédéroms                                                              | 7  |
| 3-2 Documents audios                                                      | 7  |
| 3-3 Fictions                                                              | 8  |
| 3-4 Livres                                                                | 9  |
| 3-5 Répertoire des périodiques                                            | 9  |
| 3-6 Usuels                                                                | 10 |
| 3-7 Vidéos                                                                | 10 |
| Demonstration in                                                          |    |

#### Remarques :

- Le menu « Diffusion, édition » permet d'éditer et de diffuser des produits documentaires afin de valoriser le fonds documentaire du CDI et d'alimenter la politique documentaire de l' Etablissement scolaire
- Chaque produit documentaire est une <u>macro-procédure</u> (Equation de recherche / Critères de classement / Format de sortie) qu'il est impossible de modifier dans ce menu. Une macro-procédure a l'extension .mac et est rangée dans le sous dossier «Macros». Elle peut être aussi rappelée depuis l'écran de recherche dans lequel elle a été créée : cliquer sur le bouton <a href="https://www.cappeler.com">Rappeler</a>, sélectionner une macro-procédure, modifier <u>éventuellement</u> l'équation de recherche et/ou le classement, puis cliquer sur les boutons </a>

Si vous n'utilisez pas la macro-procédure dans la table pour laquelle elle a été créé, le message suivant s'affiche « Cette requête ne peut pas être utilisée à partir de ce fichier de recherche. Vous allez être basculé sur le fichier de recherche qui convient ». (Ne pas enregistrer ces modifications pour les macro-procédures précédées de @, car elles sont livrées avec BCDI et utilisées par le menu « Diffusion, édition »

Le résultat de chaque produit documentaire se présente sous la forme de listes (=rapports). Un rapport a l'extension .fr3 et est rangé dans le sous dossier « Rapports », puis en sous-dossiers (Nouveautés / Catalogues ...). Un rapport est associé à une seule table. Si vous n'utilisez pas le rapport dans la table pour laquelle il a été créé, le message suivant s'affiche « Ce rapport ne peut pas être utilisé à partir de ce fichier de recherche. Vous allez être basculé sur le fichier de recherche qui convient ». Il est possible de les exporter en fichier html, rtf, bmp, jpeg, pdf, ou texte. Il est créé par le menu « Outils / Edition des rapports » (Ne pas modifier les rapports précédés de @ , car ils sont livrés avec BCDI et utilisés par les menus « Diffusion, édition »)

- Depuis BCDI 2.X, la table Documents a été supprimée et son contenu a été transféré dans la table Notices. Tous les champs de la table Notices sont maintenant présentés en deux listes (correspondantes aux deux onglets des masques de saisie) : Description et Analyse
- <u>Vérifier que tous les champs sélectionnés dans un rapport soient renseignés</u>
- <u>Réseau novell</u> : personne ne doit saisir des notices sur un autre ordinateur. Utiliser l'utilitaire académique de sauvegarde SAVBCDI afin de pouvoir travailler en local et éviter de casser votre base documentaire

(Consulter la fiche pour utiliser SAVBCDI http://www2.ac-lyon.fr/enseigne/documentation/logdoc/fichestech/BCDlabonn/SAVBCDIBCDI20062007.pdf)

• <u>Réseau scribe</u> : personne ne doit saisir des notices sur un autre ordinateur

## 1 : Visualiser les trois formats de sortie du menu « Diffusion, édition »

#### 1-1 : Format de sortie : Standard

#### Exemple : @Nouveautés Fictions Titres.fr3

| Nouveautés : Fictions<br>- classées par titres -<br>Lignes de faille : roman |                                                                                                    |              |              |                  |
|------------------------------------------------------------------------------|----------------------------------------------------------------------------------------------------|--------------|--------------|------------------|
|                                                                              |                                                                                                    |              |              |                  |
|                                                                              |                                                                                                    | Edition :    | Actes Sud,   | 2007             |
|                                                                              |                                                                                                    | ISBN :       | 978-2-7427   | -6936-0          |
| Nature :                                                                     | Roman, Psychologique                                                                                                    | Collection : | Babel, 841   |                  |
| Résumé :                                                                     | Un demi-siècle d'histoire, de San Francisco à Munich,<br>de Haïfa à Toronto et New York, à travers le regard et<br>le vécu de Sol, Randall, Sadie et Kristina, des enfants<br>de 6 ans dont chacun est le parent du précédent. Une<br>marche à rebours dans le monde actuel, sa barbarie et<br>sa violence. | Description  | matérielle : | 488 р.;18 x 11 с |
| Descripteurs                                                                 | : thème littéraire / guerre mondiale : 1939-1945 / enfant : famille / violence                                                                                                    |              |              |                  |
| Motsclés:                                                                    | littérature nord-américaine / littérature française                                                                                                    | Langue:      | français     |                  |
|                                                                              | Localisation :                                                                                                    |              |              |                  |
|                                                                              | - Cote : R HU                                                                                                    | S, C.D.I.    |              |                  |
|                                                                              |                                                                                                    |              |              |                  |

#### Espace Doc web de l'Académie de Lyon (DRT2/CRDP)

23/10/2013

#### 1-2 : Format de sortie : Biblio

#### Exemple : @Nouveautés Fictions TitresBiblio.fr3

## Nouveautés : Fictions - classées par titres -

Livre

Huston, Nancy. Lignes de faille : roman. Arles (Bouches-du-Rhône) : Actes Sud, 2007. 488 p. ; 18 x 11 cm. Babel, 841. ISBN 978-2-7427-6936-0

Résumé : Un demi-siècle d'histoire, de San Francisco à Munich, de Haïfa à Toronto et New York, à travers le regard et le vécu de Sol, Randall, Sadie et Kristina, des enfants de 6 ans dont chacun est le parent du précédent. Une marche à rebours dans le monde actuel, sa barbarie et sa violence. Cote : R HUS

#### 1-3 : Format de sortie : Liste

#### **Exemple : @Nouveautés Fictions TitresListe.fr3**

#### Nouveautés : Fictions - classées par titres -

Liv re

Huston, Nancy. Lignes de faille : roman

Arles (Bouches-du-Rhône) : Actes Sud, 2007. 488 p. ; 18 x 11 cm. Babel, 841. ISBN 978-2-7427-6936-0 **Résumé :** Un demi-siècle d'histoire, de San Francisco à Munich, de Haïfa à Toronto et New York, à travers le regard et le vécu de Sol, Randall, Sadie et Kristina, des enfants de 6 ans dont chacun est le parent du précédent. Une marche à rebours dans le monde actuel, sa barbarie et sa violence. **Descripteurs :** thème littéraire / guerre mondiale : 1939-1945 / enfant : famille / violence **Cote :** R HUS

## 2 : L'onglet « Nouveautés »

#### Remarques :

- <u>5 critères de sélection</u>: Date de modification (Notices), Date de saisie (Notices), Date de parution (Notices),
   Date de saisie (Exemplaires) et depuis [sous la forme : année (AAAA), mois/année (MM/AAAA) et jour/mois/année (JJ/MM/AAAA)]
- L'écran de recherche utilisé est toujours celui du menu « <u>Recherche / Recherche Gestionnaire / Notices</u> ». Toutes les recherches interrogent « tout ».

### 2-1 Documentaires

| Macro-procédures de l'onglet<br>Nouveautés / Documentaires                     | Equation de recherche par défaut                                                                                                    | Critère(s) de<br>classement        | Format de sortie                                                                                                    |
|--------------------------------------------------------------------------------|----------------------------------------------------------------------------------------------------|------------------------------------|----------------------------------------------------------------------------------------------------|
| @Documentaires classées par titres.mac                                         | (Types nature = ~Documentaire~ ou Natures =       1         ~Documentaire~ ou cote= ~0-~ ou cote= ~1-~ ou       -         cote= ~2-~ ou cote= ~3-~ ou cote= ~4-~ ou cote= 1       -         ~5-~ ou cote= ~6-~ ou cote= ~7-~ ou cote= ~9-~)       2         sauf (Support = ~Périodique~ ou Support =       -         ~Internet~) sauf cote= vide       1         Remarque       : la cote 8 n'est pas sélectionnée         dans l'équation       1 | 1 > : Titre                        | <ul> <li>@Nouveautés Documentaires Titres.fr3</li> <li>@Nouveautés Documentaires TitresBiblio.fr3</li> <li>@Nouveautés Documentaires TitresListe.fr3</li> </ul>       |
| @Documentaires classées par cotes .mac                                         |                                                                                                    | 1 > : Cote<br>2 > : Titre          | <ul> <li>@Nouveautés Documentaires Cotes.fr3</li> <li>@Nouveautés Documentaires CotesBiblio.fr3</li> <li>@Nouveautés Documentaires CotesListe.fr3</li> </ul>          |
| @Documentaires classées par ordre<br>antéchronologique de date de parution.mac |                                                                                                    | 1 < : Date parution<br>2 > : Titre | <ul> <li>@Nouveautés Documentaires DateParu.fr3</li> <li>@Nouveautés Documentaires DateParuBiblio.fr3</li> <li>@Nouveautés Documentaires DateParuListe.r3</li> </ul>  |
| @Documentaires groupées par supports et<br>classées par titres.mac             |                                                                                                    | 1 > : Support<br>2 > : Titre       | <ul> <li>@Nouveautés Documentaires Supports.fr3</li> <li>@Nouveautés Documentaires SupportsBiblio.fr3</li> <li>@Nouveautés Documentaires SupportsListe.fr3</li> </ul> |

## 2-2 Fictions

| Macro-procédures de l'onglet<br>Nouveautés / Fictions                     | Equation de recherche par défaut                                                                                                   | Critère(s) de classement                     | Format de sortie                                                                                                    |
|---------------------------------------------------------------------------|----------------------------------------------------------------------------------------------------|----------------------------------------------|----------------------------------------------------------------------------------------------------|
| @Fictions classées par ordre<br>antéchronologique de date de parution.mac |                                                                                                    | 1 < : Date parution<br>2 > : Titre           | <ul> <li>@Nouveautés Fictions DateParu.fr3</li> <li>@Nouveautés Fictions DateParuBiblio.fr3</li> <li>@Nouveautés Fictions DateParuListe.fr3</li> </ul>                   |
| @Fictions groupées par natures et par genres.mac                          | (Types nature = ~Fiction~ ou Natures = ~Roman-<br>~ ou Natures= ~Nouvelle- ~ ou Natures= ~Conte-<br>~) sauf Support = ~Périodique~ | 1 > : Natures<br>2 > : Genres<br>3 > : Titre | <ul> <li>@Nouveautés Fictions Natures Genres.fr3</li> <li>@Nouveautés Fictions Natures GenresBiblio.fr3</li> <li>@Nouveautés Fictions Natures GenresListe.fr3</li> </ul> |
| @Fictons groupées par supports et<br>classées par titres.mac              |                                                                                                    | 1 > : Support<br>2 > : Titre                 | <ul> <li>@Nouveautés Fictions Supportsfr3</li> <li>@Nouveautés Fictions SupportsBiblio.fr3</li> <li>@Nouveautés Fictions SupportsListe.fr3</li> </ul>                    |
| @Fictions classées par titres.mac                                         |                                                                                                    | 1 > : Titre                                  | <ul> <li>@Nouveautés Fictions Titres.fr3</li> <li>@Nouveautés Fictions TitresBiblio.fr3</li> <li>@Nouveautés Fictions TitresListe.fr3</li> </ul>                         |

## 2-3 Hors périodiques

| <i>Macro-procédure de l'onglet<br/>Nouveautés / Périodiques</i> | Equation de recherche par défaut                                                                 | Critère(s) de<br>classement                         | Format de sortie                                                                                                    |
|-----------------------------------------------------------------|--------------------------------------------------------------------------------------------------|-----------------------------------------------------|----------------------------------------------------------------------------------------------------|
| @Toutes les nouveautés groupées par types et supports.mac       | tout sauf (Support= ~Périodique~ ou Support=<br>~Internet~ ou cote=vide ou Types nature = vide ) | 1 > : Types natures<br>2 > : Support<br>3 > : Titre | <ul> <li>@Nouveautés Toutes TypeNat Supports.fr3</li> <li>@Nouveautés Toutes TypeNat SupportsBiblio.fr3</li> <li>@Nouveautés Toutes TypeNat SupportsListe.fr3</li> </ul> |

#### 2-4 Périodiques

| <i>Macro-procédure de l'onglet<br/>Nouveautés / Périodiques</i> | Equation de recherche par défaut                               | Critère(s) de<br>classement                       | Format de sortie                                                                                                    |
|-----------------------------------------------------------------|----------------------------------------------------------------|---------------------------------------------------|----------------------------------------------------------------------------------------------------|
| @Bulletin des dernières revues<br>analysées.mac                 | Support = ~Périodique~ sauf Type Notice = ~Notice<br>générale~ | 1 > : Collection<br>2 > : Titre Ng<br>3 > : Titre | <ul> <li>@Nouveautés Périodiques Collection TitreDoc.fr3</li> <li>@Nouveautés Périodiques Collection TitreDocBiblio.fr3</li> <li>@Nouveautés Périodiques Collection TitreDocListe.fr3</li> </ul> |

#### Exemple : @Nouveautés Périodiques Collection TitreDoc.fr3

## Bulletin des dernières revues analysées

## Alternatives économiques (Quétigny)

#### Alternatives économiques 322, 03/2013

| Aide au dévelop<br>p.76-79 | ppement : que doit faire la France ?. Lamprière, Lu                                                                                                    | c / Canfin, Pascal / Chavagneux, Christian.                                                     |  |
|----------------------------|----------------------------------------------------------------------------------------------------|-------------------------------------------------------------------------------------------------|--|
| Nature :                   | Débat, controverse / Article de périodique                                                                                                    | Langue : français                                                                               |  |
| Résumé :                   | Débat en 2013 entre le directeur général d'Oxfam France et le ministre délégué chargé du<br>Développement sur la position de la France dans le cadre de l'aide au développement : l'évolution<br>du budget de l'aide, la part des prêts et la part des dons dans le budget, la place des entreprises<br>françaises dans les pays aidés, l'intégration des enjeux du développement durable, la question de la<br>cobérence des différentes politiques menées |                                                                                                 |  |
| Descripteurs :             | aide au développement                                                                                                    |                                                                                                 |  |
|                            | העותי הע העות שירוש העותי העותי העותי העותי אין האומי או אין העותי אין אין אין אין אין אין אין אין אין אי                                                                                                    |                                                                                                 |  |
| Ces villes qui as          | sphyxient les hommes. Ravignan, Antoine de. p.22.                                                                                                    | . Webographie.                                                                                  |  |
| Nature :                   | Article de périodique                                                                                                    | Langue : français                                                                               |  |
| Résumé :                   | Carte commentée des niveaux d'émissions de particu<br>100 000 habitants dans le monde. Le cas des agglom<br>habitants ; la situation aux Etats-Unis et en Europe.                                                                                                    | les fines dans l'air dans les villes de plus de<br>nérations chinoises et du mécontentement des |  |
| Descripteurs :             | pollution atmosphérique / agglomération urbaine                                                                                                    |                                                                                                 |  |
| -                          | $\sim$ $\sim$ $\sim$ $\sim$ $\sim$ $\sim$ $\sim$ $\sim$ $\sim$ $\sim$                                                                                                    | ~~~                                                                                             |  |

Espace Doc web de l'Académie de Lyon (DRT2/CRDP)

## 3 : L'onglet « Catalogues »

#### Remarques : - Pas de critères de sélection

L'écran de recherche utilisé est toujours celui du menu «<u>Recherche / Recherche Gestionnaire / Notices</u>».
 Toutes les recherches interrogent « tout ».

## 3-1 Cédéroms

| Macro-procédures de l'onglet<br>Catalogues / Cédéroms          | Equation de recherche par<br>défaut | Critère(s) de classement           | Format de sortie                                                                                                    |
|----------------------------------------------------------------|-------------------------------------|------------------------------------|----------------------------------------------------------------------------------------------------|
| @Classés par ordre alphabétique des titres.mac                 | _                                   | 1 > : Titre                        | <ul> <li>@Catalogues cédéroms Titres.fr3</li> <li>@Catalogues cédéroms TitresBiblio.fr3</li> <li>@Catalogues cédéroms TitresListe.fr3</li> </ul>                   |
| @Classés par ordre antéchronologique des dates de parution.mac | Support = ~Cédérom~                 | 1 < : Date parution<br>2 > : Titre | <ul> <li>@Catalogues cédéroms DateParution.fr3</li> <li>@Catalogues cédéroms DateParutionBiblio.fr3</li> <li>@Catalogues cédéroms DateParutionListe.fr3</li> </ul> |
| @Groupés par éditeurs et classés par titres.mac                |                                     | 1 > : Editeurs<br>2 > : Titre      | <ul> <li>@Catalogues cédéroms Editeurs.fr3</li> <li>@Catalogues cédéroms EditeursBiblio.fr3</li> <li>@Catalogues cédéroms EditeursListe.fr3</li> </ul>             |

#### 3-2 Documents audios

| Macro-procédures de l'onglet<br>Catalogues / Documents audios  | Equation de recherche par<br>défaut                                                                                    | Critère(s) de classement           | Format de sortie                                                                                                    |
|----------------------------------------------------------------|----------------------------------------------------------------------------------------------------|------------------------------------|----------------------------------------------------------------------------------------------------|
| @Classés par ordre alphabétique des titres.mac                 |                                                                                                    | 1 > : Titre                        | <ul><li>@Catalogues Audios Titres.fr3</li><li>@Catalogues Audios TitresBiblio.fr3</li><li>@Catalogues Audios TitresListe.fr3</li></ul>                       |
| @Classés par ordre antéchronologique des dates de parution.mac | Support= ~Bande son~ ou Support<br>= ~Cassette audio~ ou Support =<br>~Disque compact~ ou Support =<br>~Disque vinyle~ | 1 < : Date parution<br>2 > : Titre | <ul> <li>@Catalogues Audios DateParution.fr3</li> <li>@Catalogues Audios DateParutionBiblio.fr3</li> <li>@Catalogues Audios DateParutionListe.fr3</li> </ul> |
| @Groupés par éditeurs et classés par titres.mac                |                                                                                                    | 1 > : Editeurs<br>2 > : Titre      | <ul><li>@Catalogues Audios Editeurs.fr3</li><li>@Catalogues Audios EditeursBiblio.fr3</li><li>@Catalogues Audios EditeursListe.fr3</li></ul>                 |

## 3-3 Fictions

| <i>Macro-procédures de l'onglet<br/>Catalogues / Fictions</i>            | Equation de recherche par<br>défaut                               | Critère(s) de<br>classement     | Format de sortie                                                                                                    |
|--------------------------------------------------------------------------|-------------------------------------------------------------------|---------------------------------|----------------------------------------------------------------------------------------------------|
| @Bandes dessinées classées par titres.mac                                |                                                                   | 1 > : Titre                     | <ul> <li>@CataloguesFictionsBdTitre.fr3</li> <li>@CataloguesFictionsBdTitreBiblio.fr3</li> <li>@CataloguesFictionsBdTitreListe.fr3</li> </ul>                                  |
| @Bandes dessinées groupées par auteurs et classées par titres.mac        | Natures = ~Bande-~ ou Natures =<br>~BD-~                          | 1 > : Auteurs<br>2 > : Titre    | <ul> <li>@CataloguesFictionsBdAuteurs.fr3</li> <li>@CataloguesFictionsBdAuteursBiblio.fr3</li> <li>@CataloguesFictionsBdAuteursListe.fr3</li> </ul>                            |
| @Bandes dessinées groupées par collections et<br>classées par titres.mac |                                                                   | 1 > : Collection<br>2 > : Titre | <ul> <li>@CataloguesFictionsBdCollections.fr3</li> <li>@CataloguesFictionsBdCollectionsBiblio.fr3</li> <li>@CataloguesFictionsBdCollectionsListe.fr3</li> </ul>                |
| @Romans classés par ordre alphabétique des titres.mac                    |                                                                   | 1 > : Titre                     | <ul> <li>@CataloguesFictionsRomansTitre.fr3</li> <li>@CataloguesFictionsRomansTitreBiblio.fr3</li> <li>@CataloguesFictionsRomansTitreListe.fr3</li> </ul>                      |
| @Romans groupés par auteurs et classés par<br>titres.mac                 | Natures = ~Roman-~ ou Natures = ~Nouvelle-~ ou Natures = ~Conte-~ | 1 > : Auteurs<br>2 > : Titre    | <ul> <li>@CataloguesFictionsRomansAuteurs.fr3</li> <li>@CataloguesFictionsRomansAuteursBiblio.fr3</li> <li>@CataloguesFictionsRomansAuteursListe.fr3</li> </ul>                |
| @Romans groupés par genres et classés par titres.mac                     |                                                                   | 1 > : Genres<br>2 > : Titre     | <ul> <li>@CataloguesFictionsRomansGenresTtitre.fr3</li> <li>@CataloguesFictionsRomansGenresTtitreBiblio.fr3</li> <li>@CataloguesFictionsRomansGenresTtitreListe.fr3</li> </ul> |

### <u>3-4 Livres</u>

| Macro-procédures de l'onglet Catalogues /<br>Livres               | Equation de recherche par<br>défaut                                     | Critère(s) de classement           | Format de sortie                                                                                                    |
|-------------------------------------------------------------------|-------------------------------------------------------------------------|------------------------------------|----------------------------------------------------------------------------------------------------|
| @Classés par ordre alphabétique des titres.mac                    | Support = ~Livre~ ou Support=<br>~Brochure~ ou Support =<br>~Classeur ~ | 1 > : Titre                        | <ul><li>@Catalogues Livres Titres.fr3</li><li>@Catalogues Livres TitresBiblio.fr3</li><li>@Catalogues Livres Titres.Liste.fr3</li></ul>                      |
| @Classés par ordre antéchronologique des dates de<br>parution.mac |                                                                         | 1 < : Date parution<br>2 > : Titre | <ul> <li>@Catalogues Livres DateParution.fr3</li> <li>@Catalogues Livres DateParutionBiblio.fr3</li> <li>@Catalogues Livres DateParutionListe.fr3</li> </ul> |
| @Groupés par éditeurs et classés par titres.mac                   |                                                                         | 1 > : Editeurs<br>2 > : Titre      | <ul> <li>@Catalogues Livres Editeurs.fr3</li> <li>@Catalogues Livres EditeursBiblio.fr3</li> <li>@Catalogues Livres EditeursListe.fr3</li> </ul>             |

#### 3-5 Répertoire des périodiques

| Macro-procédure de l'onglet Catalogues /<br>Répertoire des périodiques | Equation de recherche par défaut                             | Critère(s) de classement        | Format de sortie            |
|------------------------------------------------------------------------|--------------------------------------------------------------|---------------------------------|-----------------------------|
| @Répertoire des périodiques.mac                                        | Support = ~Périodique~ et Type Notice = ~Notice<br>générale~ | 1 > : Collection<br>2 > : Titre | @Répertoire Periodiques.fr3 |

# Répertoire des périodiques

01net - du nº771 (04/04/2013) au nº783 (10/10/2013)

01 net. Hors-série - du n°Hors-série 076 (10/2013) au n°Hors-série 076 (10/2013)

60 millions de consommateurs - du n°423 (01/2008) au n°486 (10/2013)

60 millions de consommateurs. Hors-série découverte - du n°HS 135 (02/2008) au n°HS 165 (02/2013)

### <u>3-6 Usuels</u>

| Macro-procédures de l'onglet Catalogues /<br>Usuels            | Equation de recherche par<br>défaut                                                                                                    | Critère(s) de<br>classement        | Format de sortie                                                                                                    |
|----------------------------------------------------------------|----------------------------------------------------------------------------------------------------|------------------------------------|----------------------------------------------------------------------------------------------------|
| @Classés par ordre alphabétique des titres.mac                 | (Natures = ~Atlas ~ ou Natures =<br>~Bibliographie ~ ou Natures =<br>~Dictionnaire ~ ou Natures =<br>~Encyclopédie~ ou Natures =<br>~Répertoire, annuaire ~) sauf<br>(Support = ~Périodique~ ou Support<br>= ~Internet~) | 1 > : Titre                        | <ul> <li>@Catalogues Usuels Titres.fr3</li> <li>@Catalogues Usuels TitresBiblio.fr3</li> <li>@Catalogues Usuels TitresListe.fr3</li> </ul>                   |
| @Classés par ordre antéchronologique des dates de parution.mac |                                                                                                    | 1 < : Date parution<br>2 > : Titre | <ul> <li>@Catalogues Usuels DateParution.fr3</li> <li>@Catalogues Usuels DateParutionBiblio.fr3</li> <li>@Catalogues Usuels DateParutionListe.fr3</li> </ul> |
| @Groupés par éditeurs et classés par titres.mac                |                                                                                                    | 1 > : Editeurs<br>2 > : Titre      | <ul> <li>@Catalogues Usuels Editeurs.fr3</li> <li>@Catalogues Usuels EditeursBiblio.fr3</li> <li>@Catalogues Usuels EditeursListe.fr3</li> </ul>             |

## <u>3-7 Vidéos</u>

| Macro-procédures de l'onglet Catalogues /<br>Vidéos            | Equation de recherche par défaut                                                                                  | Critère(s) de classement           | Format de sortie                                                                                                    |
|----------------------------------------------------------------|----------------------------------------------------------------------------------------------------|------------------------------------|----------------------------------------------------------------------------------------------------|
| @Classés par ordre alphabétique des titres.mac                 | Support = ~DVD-vidéo ~ ou<br>Support = ~Film ~ ou<br>Support = ~Vidéocassette ~<br>ou Support = ~Vidéodisque<br>~ | 1 > : Titre                        | <ul> <li>@Catalogues Vidéos Titres.fr3</li> <li>@Catalogues Vidéos TitresBiblio.fr3</li> <li>@Catalogues Vidéos TitresListe.fr3</li> </ul>                   |
| @Classés par ordre antéchronologique des dates de parution.mac |                                                                                                    | 1 < : Date parution<br>2 > : Titre | <ul> <li>@Catalogues Vidéos DateParution.fr3</li> <li>@Catalogues Vidéos DateParutionBiblio.fr3</li> <li>@Catalogues Vidéos DateParutionListe.fr3</li> </ul> |
| @Groupés par éditeurs et classés par titres.mac                |                                                                                                    | 1 > : Editeurs<br>2 > : Titre      | <ul> <li>@Catalogues Vidéos Editeurs.fr3</li> <li>@Catalogues Vidéos EditeursBiblio.fr3</li> <li>@Catalogues Vidéos EditeursListe.fr3</li> </ul>             |